## ... create an SSH key pair in Windows 10

## Step 1 - Check if OpenSSH Client is installed

Open the *Windows Settings* panel and select the *Apps* category. In the *Apps & features* subsection, click on *Optional features*:

| Apps                   | Installing apps only from Microsoft Store helps protect your device. |  |  |
|------------------------|----------------------------------------------------------------------|--|--|
|                        | Anywhere $\checkmark$                                                |  |  |
| IΞ Apps & features     |                                                                      |  |  |
| I⊐ Default apps        | Apps & features                                                      |  |  |
| 印 <u></u> Offline maps | Optional features                                                    |  |  |
| Apps for websites      | App execution aliases                                                |  |  |
| Da Video playback      | app, select it from the list.                                        |  |  |
|                        | Search this list                                                     |  |  |
|                        | Sort by: Name $\checkmark$ Filter by: All drives $$                  |  |  |
|                        | 68 apps found                                                        |  |  |
|                        | 3D Viewer 8.00 KB                                                    |  |  |
|                        | Microsoft Corporation 17.01.2022                                     |  |  |
|                        | Alarms & Clock 16.0 KB                                               |  |  |
|                        | Microsoft Corporation 17.01.2022                                     |  |  |

Check if OpenSSH Client figures in the Installed features list:

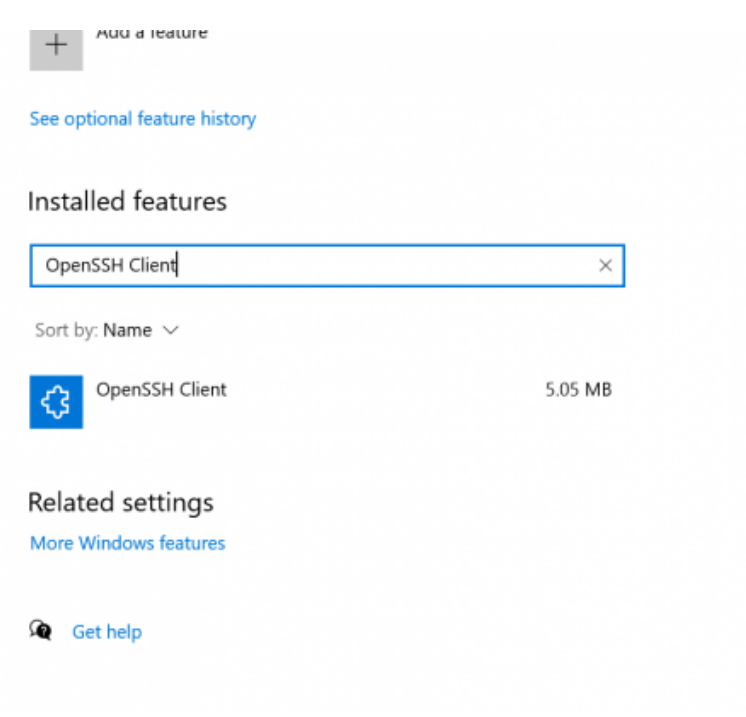

If "OpenSSH Client" is listed, continue with step 2. Otherwise, click on the Add a feature icon.

In the *Add an optional feature* dialog window, search for the "OpenSSH Client" list entry, select the corresponding checkbox and click on *Install*.

## Step 2 - Generate SSH key pair

Press the *Windows* key on the keyboard or click on the *Windows* start button in the taskbar. Type "cmd" in the search field, right-click on "Command Prompt" in the *Best match* list and click on *Run as administrator*:

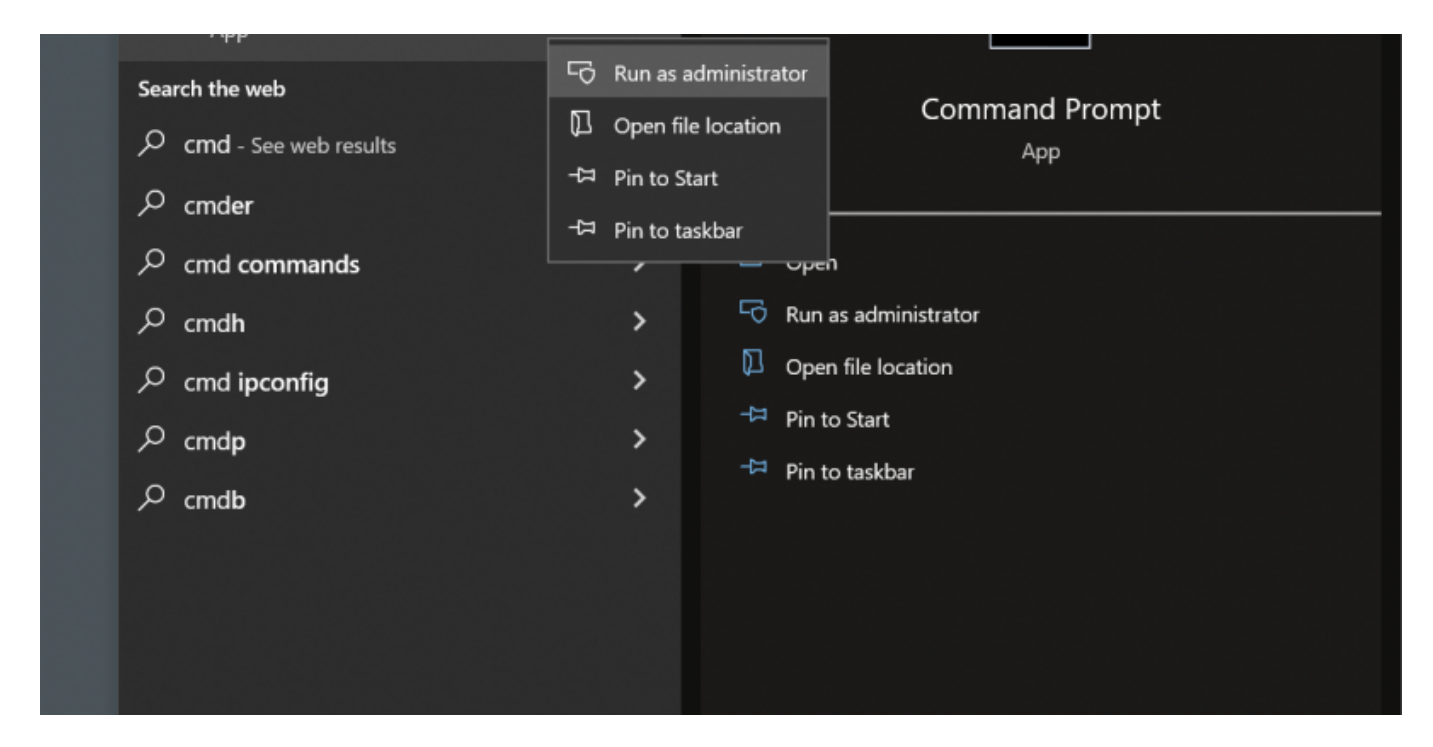

If prompted, confirm by clicking on Yes in the Do you want to allow this app to make changes to your device? dialog box.

In the *Command Prompt*, type "ssh-keygen -t ed25519" and press *Enter*:

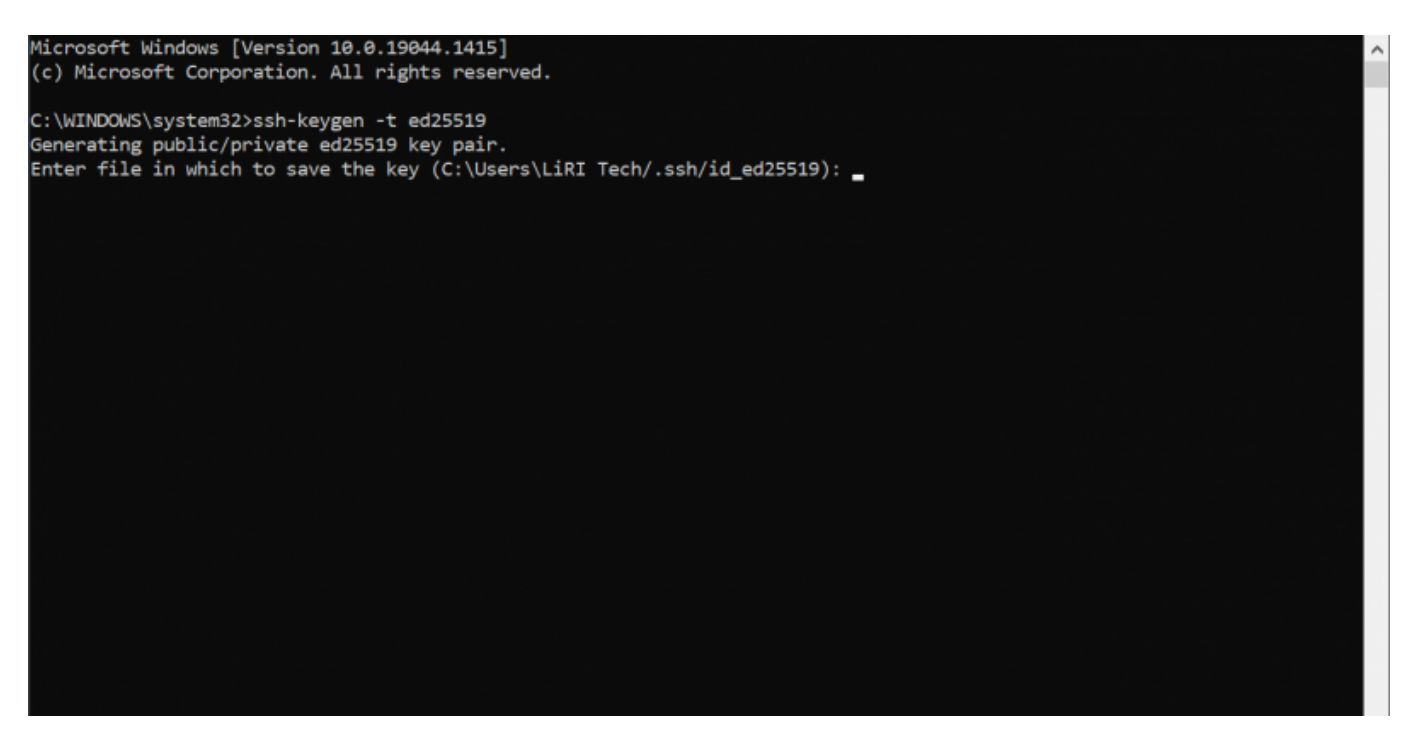

Change the default name of the SSH key pair (optional). This option can help distinguish between

different keys in case of using multiple key pairs. By default, the system will save the keys to C:\Users\<user name>\.ssh\id\_ed25519.

- To continue with the default name "id\_ed25519", press Enter.
- To change the default name, type the desired name and press Enter.

Type the passphrase/password and press *Enter*. Type the passphrase/password again to confirm it and press *Enter*. The system will generate the key pair and display the key fingerprint and a randomart image:

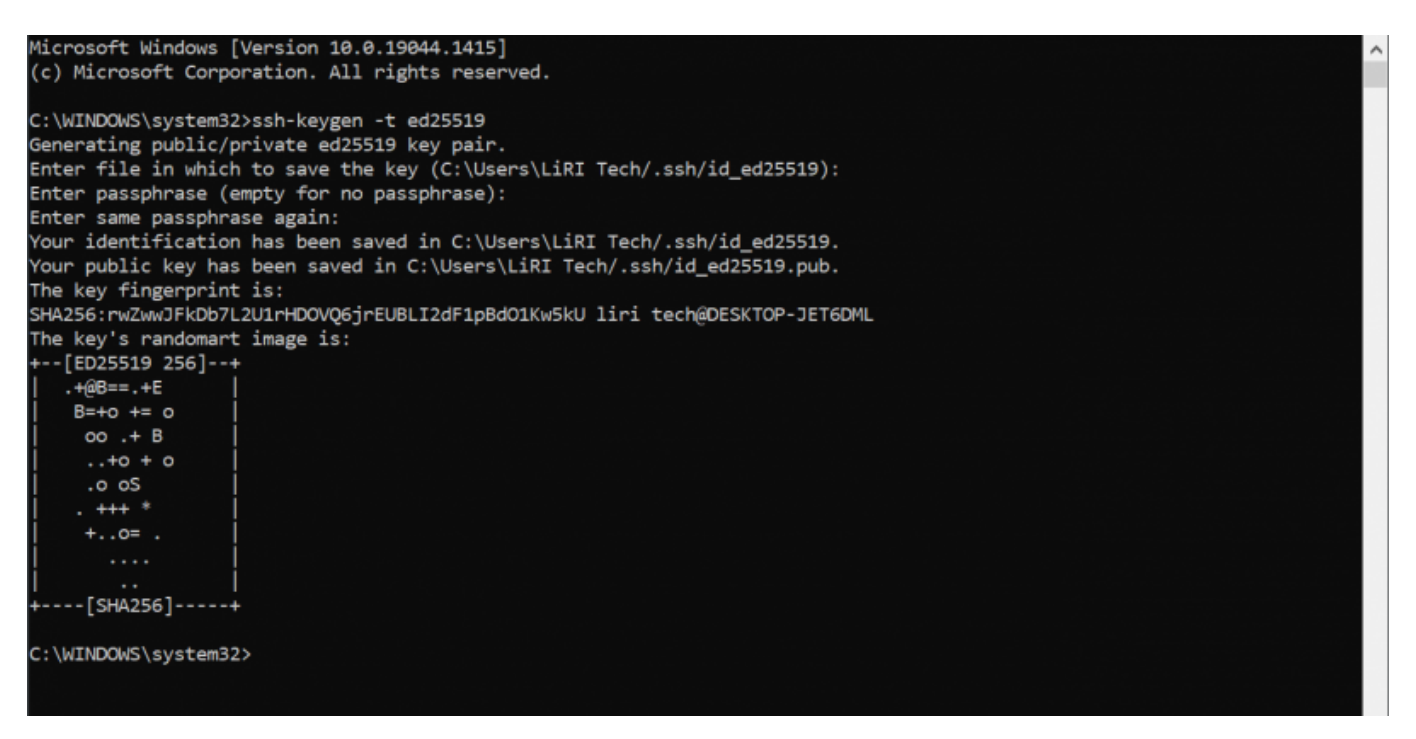

Open the Windows File Explorer and navigate to C:\Users\<username>\.ssh.

Two files with name "id\_ed25519" (or the adapted name in case of having changed the default name) should be visible. The private key of the SSH key pair is saved in the *id\_ed25119* file and the public key in the *id\_ed25519.pub* file:

| → * ↑ 📮 C\Use      | rs\LiRI Tech\.ssh |                  | ~        | U C Search .ssh |  |
|--------------------|-------------------|------------------|----------|-----------------|--|
| Quick access       | Name              | Date modified    | Туре     | Size            |  |
| Desktop #          | id_ed25519        | 19.01.2022 08:38 | File     | 1 KB            |  |
| Downloads *        | id_ed25519.pub    | 19.01.2022 08:38 | PUB File | 1 KB            |  |
| 🖹 Documents 🛛 🖈    |                   |                  |          |                 |  |
| Network Pictures 🕺 |                   |                  |          |                 |  |
| Music              |                   |                  |          |                 |  |
| 💈 Videos           |                   |                  |          |                 |  |
| OneDrive           |                   |                  |          |                 |  |
| This PC            |                   |                  |          |                 |  |
| Network            |                   |                  |          |                 |  |
|                    |                   |                  |          |                 |  |
|                    |                   |                  |          |                 |  |
|                    |                   |                  |          |                 |  |
|                    |                   |                  |          |                 |  |
|                    |                   |                  |          |                 |  |
|                    |                   |                  |          |                 |  |

From: https://liri.linguistik.uzh.ch/wiki/ - **LiRI Wiki** 

Permanent link: https://liri.linguistik.uzh.ch/wiki/howto/ssh\_keypair\_windows

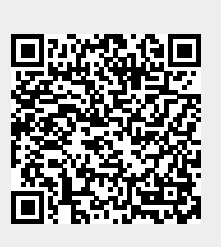

Last update: 2022/12/05 17:22